# NORMALIZACIÓN DE LA FIRMA EN ISI Y SCOPUS

La diversidad de formas en las que muchos investigadores introducen en sus escritos los nombres de los centros de trabajo, de las áreas científicas y de sus propios apellidos, conduce en muchas ocasiones a perder información muy valiosa, en perjuicio del investigador y del análisis de los datos con fines de política científica.

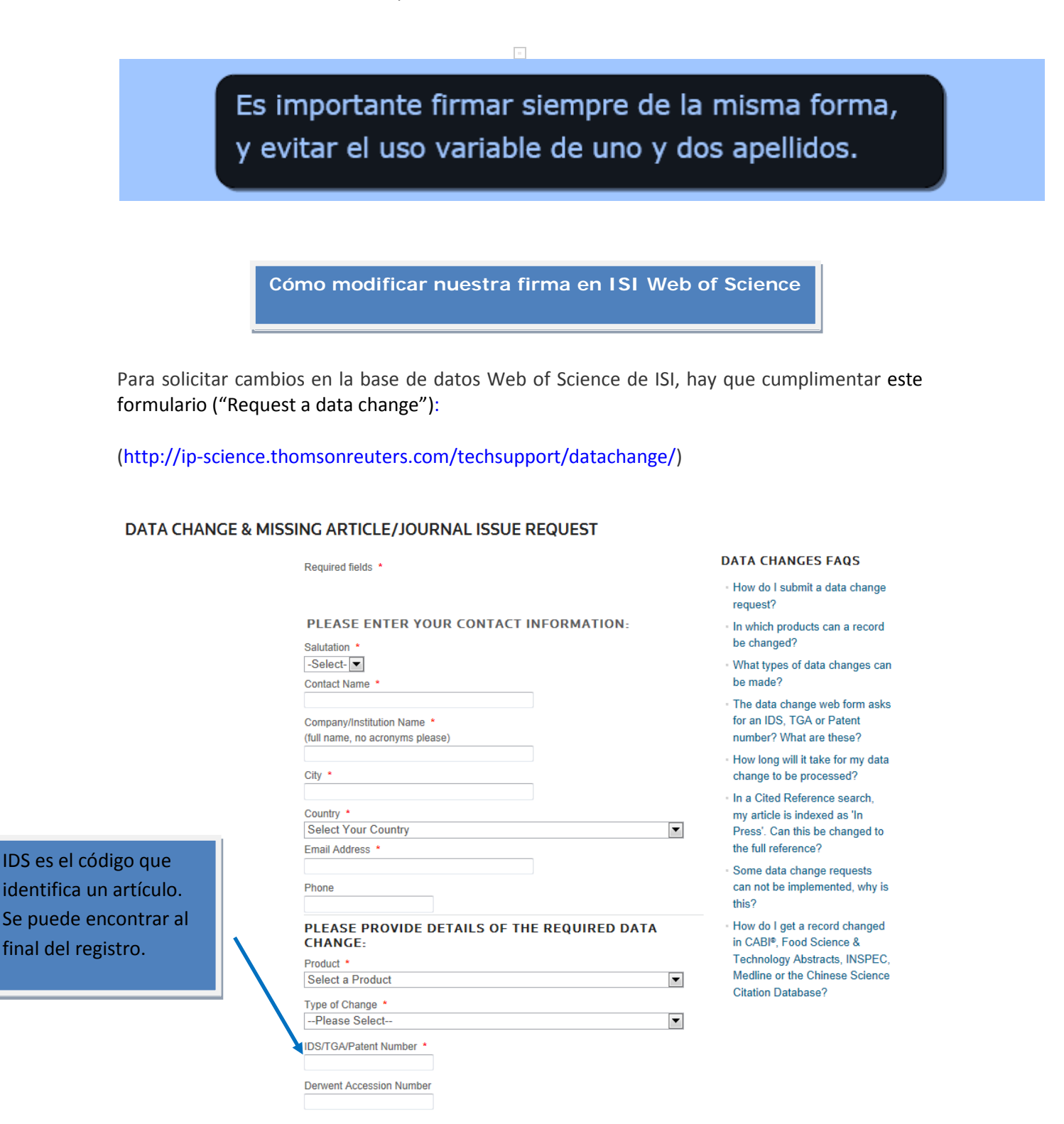

Se debe rellenar un formulario por cada artículo cuyos datos deseemos cambiar.

También se puede usar la herramienta ResearcherID (http://www.researcherid.com) para unificar toda la producción científica aún cuando se usen varias firmas.

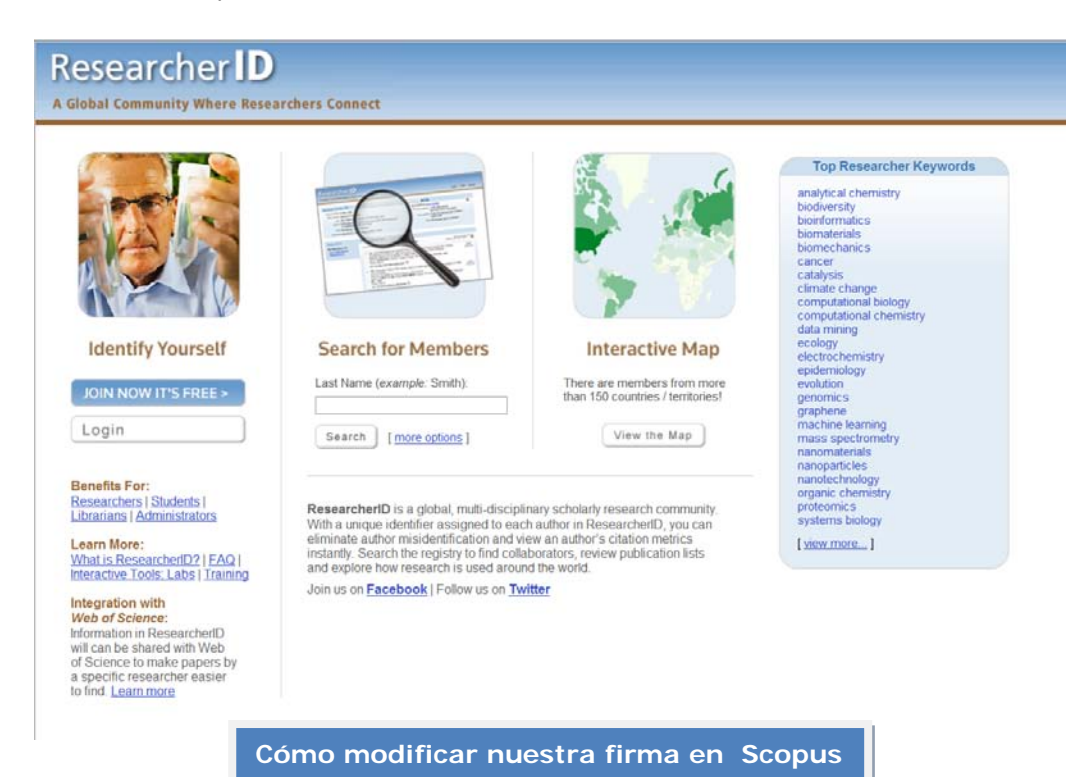

#### Realizamos una búsqueda por autor:

| SciVers     | Hub   ScienceD                   | irect   Scopi  | us   Applications      |                         |
|-------------|----------------------------------|----------------|------------------------|-------------------------|
| Search      | Sources   Analytics   Alerts   M | 1y list ⊥ Sett | tings                  |                         |
| Internet E  | xplorer 9 display issues resol   | ved            |                        |                         |
| Document s  | earch Author search Affilia      | ion search     | Advanced search        |                         |
|             |                                  |                |                        | ? Search tips           |
|             | Last Name                        |                | Initials or First Name |                         |
| Author 🚺    | : alonso                         |                | fernando               | Show exact matches only |
|             | E.g., smith                      |                | E.g., j.l.             |                         |
| Amiliation: | E.g., university of toronto      |                |                        | Search                  |
|             | Limit to:                        |                |                        |                         |
|             | Subject Areas 🕕                  |                |                        |                         |
|             | Life Sciences                    | Physical       | Sciences               |                         |
|             | Health Sciences                  | Social Sc      | iences & Humanities    |                         |
|             |                                  |                |                        | Search                  |

| Author Last Name                                                                                                    |                                                                                                    |                                                                                                    | Initials or First Nam                                                                                                    | e                                                                                                    |                                                                                                    |  |  |
|----------------------------------------------------------------------------------------------------|----------------------------------------------------------------------------------------------------|----------------------------------------------------------------------------------------------------|----------------------------------------------------------------------------------------------------|----------------------------------------------------------------------------------------------------|----------------------------------------------------------------------------------------------------|--|--|
| alonso                                                                                                    |                                                                                                    |                                                                                                    | fernando                                                                                                    | Show exact matc                                                                                                    | Aparecen resultados ocultos po                                                                                                    |  |  |
| E.g., smith                                                                                                    |                                                                                                    | E.g., j.l.                                                                                                    |                                                                                                    | lo que nulsamos "Show                                                                                                    |                                                                                                    |  |  |
|                                                                                                    |                                                                                                    |                                                                                                    |                                                                                                    |                                                                                                    |                                                                                                    |  |  |
| Affiliation                                                                                                    |                                                                                                    |                                                                                                    |                                                                                                    |                                                                                                    | Profile"                                                                                                    |  |  |
| E.a. university of terente                                                                                                    |                                                                                                    |                                                                                                    |                                                                                                    |                                                                                                    |                                                                                                    |  |  |
| E.g., university of toronito                                                                                                    |                                                                                                    |                                                                                                    |                                                                                                    | Se                                                                                                    | arch                                                                                                    |  |  |
|                                                                                                    |                                                                                                    |                                                                                                    |                                                                                                    |                                                                                                    |                                                                                                    |  |  |
|                                                                                                    |                                                                                                    |                                                                                                    |                                                                                                    |                                                                                                    |                                                                                                    |  |  |
| o determine which author name                                                                                                    | es should be                                                                                                    | grouped together under a                                                                                                    | a single identifier number 🛵                                                                                                    | Scopus Author Identifier uses an al                                                                                                    | gorithm that                                                                                                    |  |  |
| natches author names based or                                                                                                    | n thoir offiliati                                                                                                    |                                                                                                    |                                                                                                    |                                                                                                    |                                                                                                    |  |  |
| noufficient data may not be mat                                                                                                    | abod this cor                                                                                                    | on, address, subject area                                                                                                    | a, source title, dates of ublicat                                                                                                    | tion, citations, and co-authors. Doc                                                                                                    | uments with                                                                                                    |  |  |
| nsufficient data may not be mate<br>matched to more than one docu                                                                                                    | ched, this car<br>ment in Scop                                                                                                    | on, address, subject area<br>a lead to more than one e<br>us are shown in search re                                                                                                    | a, source title, dates of publicat<br>entry in the results for the sa<br>esults. About Stopus Author Ic                                                                                                    | tion, citations, and co-authors. Doc<br>ame author. By default, only details<br>dentifier                                                                                                    | uments with<br>s pages                                                                                                    |  |  |
| nsufficient data may not be mate<br>natched to more than one docu                                                                                                    | ched, this car<br>iment in Scop                                                                                                    | on, address, subject area<br>n lead to more than one e<br>us are shown in search re                                                                                                    | a, source title, dates of oublicat<br>entry in the results for the sa<br>esults. About Scopus Author In                                                                                                    | ion, citations, and co-authors. Doc<br>ame author. By default, only details<br>tentifier                                                                                                    | uments with pages                                                                                                    |  |  |
| nsufficient data may not be mate<br>natched to more than one docu                                                                                                    | ched, this car<br>iment in Scop                                                                                                    | on, address, subject area<br>lead to more than one e<br>us are shown in search re<br>Author results: 32                                                                                                    | a, source title, dates of odblicat<br>entry in the results for for the sa<br>esults. About Stopus Author is<br>2 of 53 Show Profile Match                                                                                                    | ion, citations, and co-authors. Doc<br>ame author. By default, only details<br>fentifier                                                                                                    | ürrents with<br>pages                                                                                                    |  |  |
| insufficient data may not be mate<br>matched to more than one docu<br>Refine results                                                                                             | in their anniau<br>sched, this car<br>iment in Scop                                                                                                    | on, address, subject area<br>lead to more than one e<br>us are shown in search re<br>Author results: 32                                                                                                    | a, source title, dates of oublicat<br>intry in the results for of the si-<br>essults. About Stopus Author in<br>2 of 53 show Profile Match                                                                                                    | ion, citations, and co-authors. Doc<br>ame author. By default, only details<br>lentifier                                                                                                    | ürrents with<br>pages                                                                                                    |  |  |
| Insufficient data may not be mat<br>matched to more than one docu<br>Refine results                                                                                              | ched, this car<br>iment in Scop                                                                                                    | on, address, subject area<br>In lead to more than one e<br>us are shown in search re<br>Author results: 32                                                                                                    | a, source title, dates of publicat<br>intry in the results for for the si-<br>essults. About 9 opus Author in<br>2 of 53 show Profile Match<br>cuments 1 but View citation over                                                                                                    | ion, citations, and co-authors. Doc<br>ame author. By default, only details<br>fentifier                                                                                                    | uments with<br>pages                                                                                                    |  |  |
| nsufficient data may not be mat<br>matched to more than one docu<br>Refine results<br>Limit to Exclude                                                                           | In their annihilation       ched, this car       imment in Scop       Immediate       Immediate       Immediat                                                                                                    | on, address, subject area<br>lead to more than one e<br>us are shown in search re<br>Author results: 32<br>Author selected:<br>Author selected:<br>Show doc                                                                                                    | a, source title, dates of oublicat<br>entry in the results for the si-<br>essults. About 9 opus Author in<br>2 of 53 Show Profile Match<br>cuments   1 View citation over                                                                                                    | ion, citations, and co-authors. Doc<br>ame author. By default, only details<br>fentifier<br>hes with One Document<br>erview   😰 Request to merge autors                                                              | uments with<br>pages                                                                                                    |  |  |
| Refine results Limit to Exclude Source Title                                                                                                    | Ched, this car<br>imment in Scop                                                                                                    | on, address, subject area<br>lead to more than one e<br>us are shown in search re<br>Author results: 32<br>Author selected:<br>Page<br>Authors                                                                                                    | a, source title, dates of sublicat<br>entry in the results for for the si-<br>essults. About 9 opus Author in<br>2 of 53 show Profile Match<br>suments   View citation over                                                                                                    | ion, citations, and co-authors. Doc<br>ame author. By default, only details<br>fentifier<br>hes with One Document<br>erview   😰 Request to merge au<br>Documents                                                     | thors Subject Area                                                                                                    |  |  |
| Refine results Limit to Exclude Source Title Revista Clinica                                                                                                    | (4) >                                                                                                    | Author results: 32<br>Author results: 32<br>Author results: 32<br>Author selected:<br>Page<br>Authors<br>Alunos, Fernand                                                                                                    | a, source title, dates of sublicat<br>entry in the results for for the si-<br>essults. About 9 opus Author in<br>2 of 53 show Profile Match<br>suments   View citation over<br>0                                                                                                    | ion, citations, and co-authors. Doc<br>ame author. By default, only details<br>fentifier<br>hes with One Document<br>erview   😰 Request to merge au<br>Documents                                                     | thors Subject Area Immunology and Microbiology ;                                                                                                    |  |  |
| Refine results Limit to Exclude Source Title Revista Clinica Espanola Magnita                                                                                                    | (4) > (3) >                                                                                                    | on, address, subject areas<br>lead to more than one e<br>us are shown in search re<br>Author results: 32<br>Author results: 32<br>All With selected:<br>Page<br>Authors<br>Alonso, Fernand<br>Alonso, F.                                                          | a, source title, dates of oublicat<br>entry in the results for of the si-<br>essults. About 9 opus Author in<br>2 of 53 Show Profile Match<br>cuments   View citation over<br>0                                                                                                    | ion, citations, and co-authors. Doc<br>ame author. By default, only details<br>fentifier<br>mes with One Document<br>erview    Request to merge authors<br>Cocuments<br>64<br>Show Last Title                        | thors           Subject Area           Immunology and Microbiology ;           Biochemistry, Genetics and                                                                                               |  |  |
| Refine results  Limit to Exclude  Source Title Revista Clinica Espanola Atencion Primaria Lecture Notae in                                                                       | (4) > (3) > (3) > (3) > (3) > (4) + (14) + (14) | Author results: 32<br>Author results: 32<br>Author search re<br>Author search re<br>Author search re<br>Author search re<br>Author search re<br>Page<br>Authors<br>All Show doc<br>All All<br>Alonso, Fernand<br>Alonso, F.                                       | a, source title, dates of adblicat<br>inity in the results for the sa-<br>essuits. About 5 opus Author in<br>2 of 53 Show Profile Match<br>cuments   Int View citation over<br>0                                                                                                    | ion, citations, and co-authors. Doc<br>ame author. By default, only details<br>fentifier<br>hes with One Document<br>erview  <br>Request to merge authors<br>Cocuments<br>64<br>Show Last Title                      | thors           Subject Area           Immunology and Microbiology ;           Biochemistry, Genetics and<br>Molecular Biology ; Veterinary;                                                            |  |  |
| Refine results  Refine results  Limit to Exclude  Source Title Revista Clinica Espanola Atencion Primaria Lecture Notes in Computer Science                                      | (4) >           (3) >                                                                                                    | Author results: 32<br>Author results: 32<br>All With selected:<br>Page Show doc<br>Authors<br>Authors<br>Alonso, Fernand<br>Alonso, Fernand                                                                                                    | a, source title, dates of adblicat<br>inity in the results for the ss<br>essuits. About 5 opus Author in<br>2 of 53 Show Profile Match<br>cuments   In View citation over<br>0                                                                                                    | ion, citations, and co-authors. Doc<br>ame author. By default, only details<br>fentitier<br>hes with One Document<br>erview  <br>Request to merge aut<br>Documents<br>64<br>Show Last Title<br>54                    | thors           Subject Area           Immunology and Microbiology ;           Biochemistry, Genetics and<br>Molecular Biology ; Veterinary;           Computer Science ;                               |  |  |
| Refine results Limit to Exclude Source Title Revista Clinica Espanola Atencion Primaria Lecture Notes in Computer Science Including                                              | (4) >           (3) >                                                                                                    | All With selected:<br>Author results: 32<br>All With selected:<br>Page Show doc<br>Authors<br>Alonso, Fernand<br>Alonso, F.                                                                                                    | a, source title, dates of adblicat<br>intry in the results for of the si-<br>essults. About 8 opus Author in<br>2 of 53 show Profile Match<br>cuments I View citation over<br>0 I I I I View citation over<br>0 I I I I I View citation over<br>0 I I I I I View citation over<br>0 I I I I I I View citation over<br>0 I I I I I I I View citation over<br>0 I I I I I I I View citation over<br>0 I I I I I I I View citation over<br>0 I I I I I I I I View citation over<br>0 I I I I I I I I View citation over<br>0 I I I I I I I I I I I I I I I I I I I | ion, citations, and co-authors. Doc<br>ame author. By default, only details<br>fentifier<br>hes with One Document<br>erview   L Request to merge aut<br>Documents<br>64<br>Show Last Title<br>54<br>Show Last Title  | thors           Subject Area           Immunology and Microbiology ;<br>Biochemistry, Genetics and<br>Molecular Biology ; Veterinary;           Computer Science ;<br>Mathematics ; Engineering;        |  |  |
| Refine results Limit to Exclude Source Title Revista Clinica Espanola Atencion Primaria Lecture Notes in Computer Science Including Subseries Lecture Notes in Atencion Attincia | (4) >         (3) >           (3) >         (3) >                                                                                                    | Author results: 32<br>All With selected:<br>Authors Alonso, F.<br>Alonso, F.<br>Alonso, F.<br>Alonso, F.<br>Alonso, F.<br>Alonso, F.<br>Alonso, F.                                                                                                    | a, source title, dates of ublicat<br>inity in the results for the size<br>essuits. About 8 opus Author is<br>2 of 53 show Profile Match<br>cuments   View citation over<br>0<br>0 A.                                                                                                    | ion, citations, and co-authors. Doc<br>ame author. By default, only details<br>fentifier<br>hes with One Document<br>erview  <br>Request to merge aut<br>Documents<br>64<br>Show Last Title<br>54<br>Show Last Title | thors           Subject Area           Immunology and Microbiology ;<br>Biochemistry, Genetics and<br>Molecular Biology ; Veterinary,           Computer Science ;<br>Mathematics ; Engineering;        |  |  |
| Refine results Limit to Exclude Source Title Revista Clinica Espanola Lecture Notes in Computer Science Including Subseries Lecture Notes in Artificial Intelligence and         | (4)>           (3)>                                                                                                    | Author results: 32<br>Author results: 32<br>Author results: 32<br>Author search re<br>Author results: 32<br>Authors<br>Authors<br>Alonso, Fernand<br>Alonso, F.<br>Alonso, F.<br>Alonso, F.<br>Alonso, F.<br>Alonso, F.<br>Alonso, F.<br>Alonso, F.<br>Alonso, F. | a, source title, dates of oblicat<br>entry in the results for for the si-<br>essults. About 9 opus Author is<br>2 of 53 show Profile Match<br>cuments   View citation over<br>0                                                                                                    | ion, citations, and co-authors. Doc<br>ame author. By default, only details<br>fentifier<br>hes with One Document<br>erview   L Request to merge aut<br>Documents<br>64<br>Show Last Title<br>54<br>Show Last Title  | thors           Subject Area           Immunology and Microbiology ;           Biochemistry, Genetics and<br>Molecular Biology ; Veterinary;           Computer Science ;<br>Mathematics ; Engineering; |  |  |

Flagimas las varianta

|                                                  |                        |                         | Elegimos las variantes de  |
|--------------------------------------------------|------------------------|-------------------------|----------------------------|
| Author Last Name                                 | Initials or First Name |                         | nombre que pertenecen a un |
| alonso                                           | fernando               | Show exact matches only | mismo autor y pinchamos en |
| E.g., smith  Affiliation universidad politecnica | E.g., j.l.             | 1                       | "Request to merge authors" |
| E.g., university of toronto                      |                        | Search                  |                            |

To determine which author names should be grouped together under a single identifier number, the propus Author Identifier uses an algorithm that matches author names based on their affiliation, address, subject area, source title, dates of publication, citations, and co-authors. Documents with insufficient data may not be matched, this can lead to more than one entry in the results list for the same author, by default, only defails pages matched to more than one document in Scopus are shown in search results. About Scopus Author Identifier

|                                                                                                    | *              | Author results: 4                                                                   |                                                                                                    |                                                                                                    |                                                                       |  |  |  |
|----------------------------------------------------------------------------------------------------|----------------|-------------------------------------------------------------------------------------|----------------------------------------------------------------------------------------------------|----------------------------------------------------------------------------------------------------|-----------------------------------------------------------------------|--|--|--|
| Refine results                                                                                          |                | With selected                                                                       |                                                                                                    |                                                                                                    |                                                                       |  |  |  |
| Limit to Exclude                                                                                        | ]              | Page Page                                                                           |                                                                                                    |                                                                                                    |                                                                       |  |  |  |
| Source Title                                                                                            | \$             | Armors                                                                              | Documents                                                                                                    | Subject Area                                                                                          | Affiliation                                                           |  |  |  |
| <ul> <li>Expert Systems<br/>with Applications</li> <li>Lecture Notes in<br/>Computer Science</li> </ul> | (2) ><br>(2) > | Alonso, Fernando A.     Alonso, F.     Alonso, F.A.     Alonso, Fernando            | <ul><li>Image: State State St</li></ul> | Computer Science ;<br>Mathematics ; Engineering;                                                      | Universidad Politecnica de Madrid                                     |  |  |  |
| Including<br>Subseries Lecture<br>Notes in Artificial<br>Intelligence and                               |                | Alonso-Fernand 2, Fernando<br>Alonso-Fernando 7, F.                                 | Image: Provide the second second               | Computer Science ; Engineering ;<br>Mathematics;                                                      | Universidad Autónoma de Madrid                                        |  |  |  |
| Lecture Notes in<br>Bioinformatics<br>2009 1st IEEE<br>International<br>Conference on                   | (1) >          | Peregrina, Fernando Peregrina, Alonso, F. Peregrina, F.                             | <ul> <li>I3</li> <li>Grade Show Last Title</li> </ul>                                                                                                    | Agricultural and Biological<br>Sciences ; Earth and Planetary<br>Sciences ; Environmental<br>Science; | Servicio de Investigación y Desarrollo Tecnológico<br>Agroalimentario |  |  |  |
| Biometrics Identity<br>and Security Bids<br>2009<br>2010 2nd<br>International                           | (1) >          | Alonso Amo, Fernando     Alonso Amo, Fernando     Alonso Amo, F.     Alonso Amo, F. | 6<br>G Show Last Title                                                                                                    | Computer Science ;<br>Mathematics ; Engineering;                                                      | Universidad Politecnica de Madrid                                     |  |  |  |
| Conference on<br>Computer<br>Engineering and<br>Applications Iccea<br>2010                              |                | All With selected:<br>Page Bage View citation                                       | n overview   📓 Request to merge authors                                                                                                    |                                                                                                    |                                                                       |  |  |  |
| Education                                                                                               | (1) >          | Display 20  results per page                                                        |                                                                                                    |                                                                                                    |                                                                       |  |  |  |

A continuación, se abre un proceso guiado para enviar la solicitud.

| Verse             | Scopus Feedback                                                                 |                    |               |                       |                |
|-------------------|---------------------------------------------------------------------------------|--------------------|---------------|-----------------------|----------------|
| 1                 | Start 2 Select prefe                                                            | erred name 3 Revie | ew profile    | 4 Submit changes      |                |
| rge s<br>ave requ | selected authors<br>uested to merge the following author<br>Alonso, Fernando A. | <b>7102961914</b>  | Universidad P | Politecnica de Madrid | <b>1</b> 54    |
|                   | Show recent documents                                                           |                    |               |                       | E              |
| 2                 | Alonso Amo, Fernando                                                            | 6506220303         | Universidad P | Politecnica de Madrid | <b>€</b> 6     |
|                   |                                                                                 |                    |               |                       | cancel   Start |

| SciVerse<br>Scopus | Feedback                |                  |                  |  |
|--------------------|-------------------------|------------------|------------------|--|
| 1 Start            | 2 Select preferred name | 3 Review profile | 4 Submit changes |  |

## Select the preferred profile name

Please select the preferred name for your unique author profile.

| Profile name                                      | Alonso-Amo, Fernando<br>Please select<br>Alonso, F. A.<br>Alonso, Fernando<br>Alonso, Fernando<br>Alonso, Amo, F.<br>Alonso, F.<br>Alonso, F. | back | Next     |
|---------------------------------------------------|----------------------------------------------------------------------------------------------------|------|----------|
| Scopus Feedba<br>Terms and Conc<br>Privacy Policy | Alonso, Fernando A.<br>Alonso-Amo , Fernando<br>Ick<br>Jitions                                                                                |      | ELSEVIER |

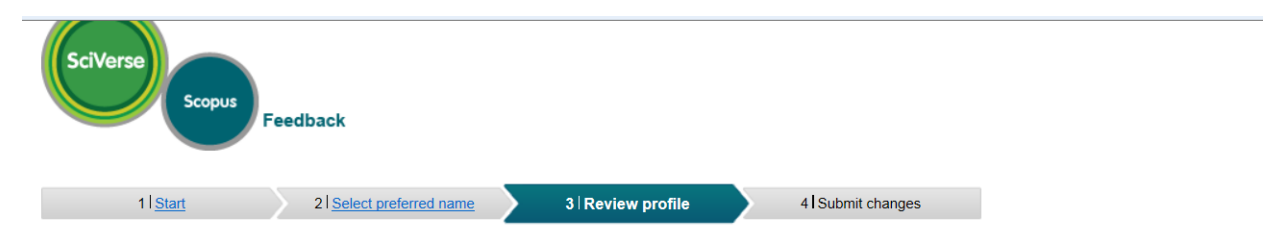

### **Review your profile**

Please review the information below to ensure that the profile will be correct.

|   | Profile: Alonso, Fernando A.  🖻 60                                                                        |                                                     |                                                                                                    |
|---|----------------------------------------------------------------------------------------------------|-----------------------------------------------------|----------------------------------------------------------------------------------------------------|
| 1 | Cooperation between expert knowledge and data<br>mining discovered knowledge: Lessons learned             | Alonso, F., Martínez, L., Pérez, A., Valente, J.P.  | 2012 Expert Systems with Applications 39 (8) , pp. 7524                                                               |
| 2 | Supporting end-user development through a new<br>composition model: An empirical study                    | Lizcano, D., Alonso, F., Soriano, J.,<br>López, G.  | 2012 Journal of Universal Computer Science 18 (2) , pp. 143                                                           |
| 3 | F 2TE 3: A transparent semi-monocoque VIP envelope                                                        | Alonso, L., Bedoya, C., Lauret, B.,<br>Alonso, F.   | 2011 Applied Mechanics and Materials 71-78, pp. 594                                                                   |
| 4 | Solving incidents in telecommunications using a multi<br>-agent system                                    | Paolino, L., Paggi, H., Alonso, F.,<br>López, G.    | 2011 Proceedings of 2011 IEEE International Conference on<br>Intelligence and Security Informatics, ISI 2011, pp. 303 |
| 5 | A new end-user composition model to empower<br>knowledge workers to develop rich internet<br>applications | David, L., Alonso, F., Soriano, J.,<br>Genoveva, L. | 2011 Journal of Web Engineering 10 (3) , pp. 197                                                                      |
|   |                                                                                                    |                                                     | Edit documents   back   Next                                                                                          |

| SciVerse<br>Scopus | Feedback                |        |                  |                  |
|--------------------|-------------------------|--------|------------------|------------------|
| 1                  | 2 Select preferred name | $\geq$ | 3 Review profile | 4 Submit changes |

### Fill in contact details and submit

Please fill in your contact details below, so the Scopus Author Feedback Team can send you a verification email and contact you if necessary.

| Last name           | Alonso                                                                                               |
|---------------------|----------------------------------------------------------------------------------------------------|
| First name*         | Fernando A.                                                                                          |
| E-mail <sup>*</sup> | Please enter an email address at the institution that offers you Sconus (e.g. name/?tuniversity.edu) |
|                     |                                                                                                    |
| Remarks             | ·                                                                                                    |
|                     |                                                                                                    |
|                     |                                                                                                    |
|                     | · · · · · · · · · · · · · · · · · · ·                                                                |
|                     | back   Submit                                                                                        |
|                     |                                                                                                    |

Los cambios se actualizarán en cuatro semanas.

Para más información: scopusauthorfeedback@elsevier.com